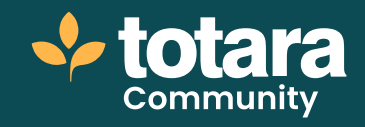

# Adding and editing goals

This is a transcript of a video on the Totara Academy

# Welcome to this video on adding and editing Totara goals.

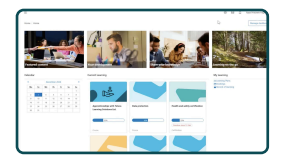

# □ 00:18

Goals are a key element of your performance management process, ensuring that everyone is clear on their aims and how they will be measured. Totara goals can be used within a performance activity or as standalone items.

In this video, we'll look at the administration side of setting up goals alongside the user experience of creating and editing your own goals.

I'm logged in as Site Administrator, and my task is to enable Totara goals on my site. To do that, I'll go to the quick access menu, **Configure features**, and select **Perform settings**.

| Enable preh                   | Totara goals transition mode                                                                                                    |
|-------------------------------|----------------------------------------------------------------------------------------------------|
| baunu bea ( bear inner        | Note                                                                                                    |
|                               | Legary profit                                                                                                    |
|                               | Totara goub able, but use                                                                                                    |
|                               | Totars costs transition mode                                                                                                    |
|                               | <ul> <li>Intelligibility of the second second s</li></ul> |
| English Competency Resignment |                                                                                                    |
| esthcorphary asymet           | Industry West                                                                                                    |
|                               | This option will let you: Enable(show)/Disable Competency Ar                                                                                                    |
| Legacy dynamic appraisals     |                                                                                                    |
| dynamic gyraicals             | Default wa                                                                                                    |
|                               | When enabled this allows you to specify whether appraisals is<br>continue in update after activation.                                                                                                    |
|                               |                                                                                                    |

## □ 00:53

There are three options available when looking at goals in Totara - **Totara goals**, **Legacy goals** and **Totara goals transition mode**. We will explain the differences between these options in another video.

We recommend that you use **Totara goals**, so I'll select that option and then **Save**.

Goals are now enabled on my site and available for other users to access. In my organisation, goals are set and updated in regular performance conversations.

So now, let's set up a check-in activity which will allow people to add and update their goals.

Setting up new performance activities is covered in other videos, so let's imagine I've already started this task.

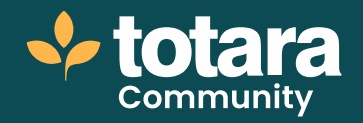

| Goals               | check-in<br>a                                             |  |
|---------------------|-----------------------------------------------------------|--|
| Content             | Assignments Creation Visibility and closure Notifications |  |
| Content             |                                                           |  |
|                     |                                                           |  |
| Section             |                                                           |  |
| Section<br>Responde | ] participants("Can view others' responses)               |  |

#### 01:35

Goals are added as content to the performance activity, so I'll **Edit** content elements. I'll **Add element** and choose to **Create goal**.

I'll add some **Question text** to explain to my users what I want them to do. I'll also make this mandatory to ensure everyone has at least one goal. I'll Save to add this to my check-in form.

Let's assume I've now assigned this check-in to some users and activated it. I'll log in as one of the users in the assigned audience.

Under **Develop > Activities**, I can see my new check-in.

And within the check-in, I can see the option to create my new goal. I'll **Create goal**.

In this side panel, I can enter all the details of my new goal. I'll enter my **Goal** and an optional **Description**.

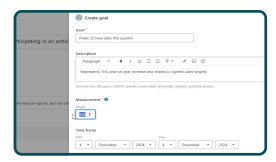

### □ 02:23

In the **Target** field, I will enter the value I need to complete this goal - in my case, 25 new sales.

Remember that this could also be a percentage, or any other figure you can associate with the goal. If your goal isn't numeric, for example, it's either done or not done, you could consider using a percentage, where 100% indicates that the goal is done.

I'll also enter the **Start** and **Due** dates for my goal. Now I've added my goal, I can **Create and view** to see my goal.

When setting up Totara goals, you can break each goal down into smaller, more manageable tasks.

Each task should be clear and relate to the broader goal.

As tasks can be related to training, you can link courses to a goal which will display as a task in the system.

The **Comments** section allows users and their managers to collaborate, provide context, and update each other as they work on their goals.

This goal will also appear in my separate Goals landing page, where I can see all of my goals, regardless of where they were created.

Goals also appear on my **Performance overview** page, which shows a summary of the goals, competencies and performance activities assigned to me.

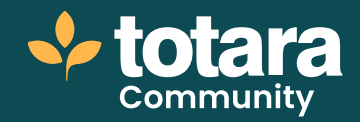

| Period 14 days v |                                                                                   |
|------------------|-----------------------------------------------------------------------------------|
| Costs            | Net started (0)<br>Rider 21 was side fill sparter<br>Angent (06,000) has (46,000) |

#### □ 03:38

Unlike the **Goals** landing page, which shows all of my goals, this page shows me progress against my goals over a specific period of time.

I might want to see progress over the last six months for example.

Here I can see my new goal listed as **Not started**, because I only just added it. But of course, we want to allow users to record progress on their goals too. Let's log back in as an administrator to do this.

Here I've got a follow up performance activity I know my people will complete at the end of the quarter. I'll **Edit content elements** and this time I'll select **Review items**.

I'll also enter some Question text to explain what I want users to do.

The **Review type** can be used to allow users to review other items within performance activities – such as their competencies, learning or evidence. In this case, I'll select **Totara goals**.

| Ingend des<br>Standa des<br>Ingenerations explores expertipants particular par Alfre gastro<br>Inter des 1<br>Inter gastro<br>Inter des 2<br>Inter des 2<br>Inter | ind of quarter check-in                                      |       |
|----------------------------------------------------------------------------------------------------|--------------------------------------------------------------|-------|
| Smarket two *  Processories an updater are propose appliest gause gaule this updates  Processories  Processories Processories Processories                                                                                                    | Reputeri fields                                              |       |
| Rever provide an update an program against prior grank this spectra<br>Reverse type *<br>Nexes specific spectra spectra spectra spectra spectra spectra spectra spectra spectra spectra spectra spectra<br>Spectra spectra spectra spectra spectra spectra spectra spectra spectra spectra spectra spectra spectra spectra                                                                                                    | Darolline level *                                            |       |
| Norev (pp.1<br>Starspilds *<br>Mention purchaset 10                                                                                                    | Please provide an update on progress against your goals this | 20837 |
| Totac push *                                                                                                    | Review type *                                                |       |
| Selentian parisipani 1                                                                                                    | Totax pub *                                                  |       |
|                                                                                                    | Scientise surficienti 1                                      |       |
|                                                                                                    | Totax pado *                                                 |       |

#### □ 04:36

Decide who will select the goals to be reviewed. You can also decide whether goals can be updated within the performance activity, or only viewed here.

I'll say I want the individual to be able to update progress directly within the performance activity and that the **Subject** of the goal should be the person to do that. I'm happy with my new item so I'll **Save** it.

Let's log back in as my learner user, and imagine that I have made some progress on my goal and want to update it. I can do this from the **Performance overview** page which takes me back to the goal on the **Goals** landing page.

To update progress from here, I'll use the three dots to **Update progress**.

I can see the target I added. I've made 10 new sales, so I can add them here as progress towards my target value. And because I've started progress, I'll also change the **Status** to 'In progress'. And then **Update**.

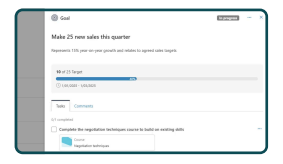

#### □ 05:32

I have also completed the task, which includes the linked course, so I will mark this task as complete. Note that linked tasks don't contribute to goal completion. In other words, you don't have to complete the linked task to be able to mark the goal as complete.

I also want to let my Manager know I have completed the course. So I enter my comment and select **Post**.

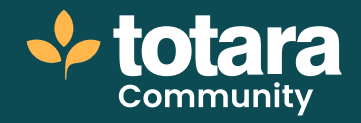

| 4      | =                                                                |  |
|--------|------------------------------------------------------------------|--|
|        | Home / Prelie / Jass Russell                                     |  |
| 0      | Goals                                                            |  |
| m<br>d | Your personal goals                                              |  |
| 4      | Q. Search                                                        |  |
| я      | 1 goal                                                           |  |
|        | Make 25 new sales this sparter<br>over tototell in the tot ico a |  |

### □ 05:58

Let's imagine that the next time I review this goal is within a performance conversation with my Manager.

I can do that in exactly the same way from within the performance activity we've set up.

First, I need to add the goal I want to review. I can see my current progress, and will **Confirm selection**. I can now see the option to **Update progress** on this goal.

As before, I can add **Progress** against my target and alter the **Status** if I want to then **Update**.

This has automatically updated the goal in other views on the site too, such as the **Goals** landing page. Note that if you've added a goal in error, you can also **Delete** it from this page.

Once a goal is deleted, it will be removed from this list. If the goal was added or reviewed as part of a performance activity, the title and description of the goal will still be visible as a snapshot within that activity.

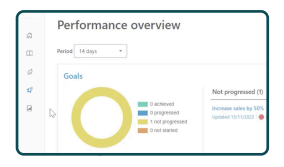

#### □ 06:54

Managers are also able to quickly access the goals page for each of their direct reports from the **Team page**.

So that's enabling Totara goals, adding them to performance activities, and the user experience of creating and updating goals in Totara.

Remember, goals that link to learning provide valuable insights into how learning impacts an organisation's performance as a whole.

We explore this in more detail in the Totara goals use case video.

So, what will your first goal be?

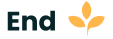